## Tennis Club de Sauverny : Réservation d'un court par internet avec l'application « TEN'UP »

Pour réserver un court, vous devez passer obligatoirement par internet en tapant l'adresse suivante <u>https://tenup.fft.fr</u>. Vous pouvez aussi aller sur le site du tennis club, sous la rubrique « nos installatios » et vous cliquez su TEN'UP.

L'écran ci-dessous s'affiche et vous devez vous connecter à votre compte en cliquant soit :

- Connexion/inscription
- se connecter

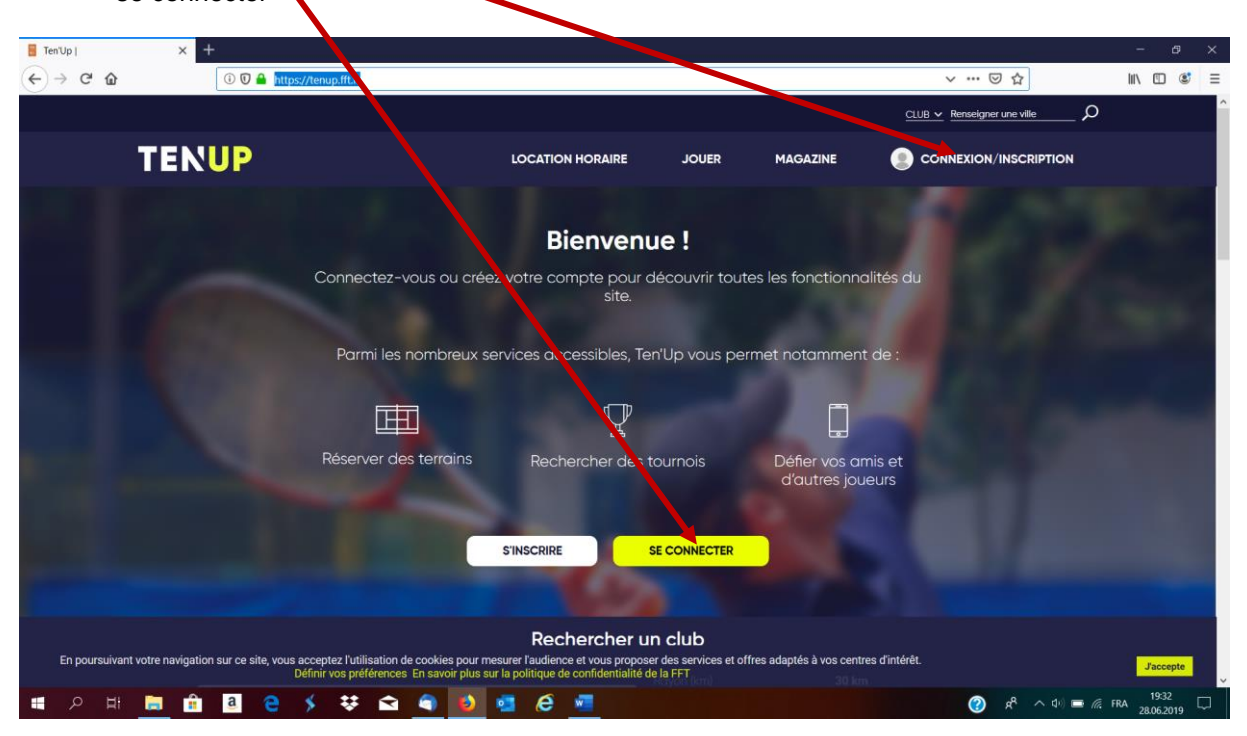

Vous devez alors rentrer votre identifiant et votre mot de passe

| 🖥 Ten'Up   🛛 🗙                                                                                                    | +                                                               |                                                                                                    | - & ×                           |
|----------------------------------------------------------------------------------------------------|-----------------------------------------------------------------|----------------------------------------------------------------------------------------------------|---------------------------------|
| ← → ♂ ŵ                                                                                                    | 🛈 🛈 🔒 https://tenup.fft.fr                                      |                                                                                                    | ··· 🖂 🕁 💷 🕲                     |
|                                                                                                    |                                                                 |                                                                                                    |                                 |
| TEN                                                                                                    | <b>VUP</b>                                                      |                                                                                                    |                                 |
| STREET, STREET,                                                                                                    |                                                                 | Connectez-vous X                                                                                                    | A DESCRIPTION OF TAXABLE PARTY. |
|                                                                                                    |                                                                 | J'ai déjà un compte sur les sites FFT Billetteries officielles,<br>Boutiques Roland-Garros, Mon Espace Tennis ou Ten'Up.                                               | V Parkage                       |
| 100 C 100                                                                                                    | Connec                                                          |                                                                                                    | ilités du                       |
| and the second                                                                                                    |                                                                 | Identifiant                                                                                                    |                                 |
|                                                                                                    | Parn                                                            | Mot de passe                                                                                                    | de :                            |
|                                                                                                    |                                                                 | SE CONNECTER                                                                                                    | 100000                          |
| The second second second                                                                                                    | Réserv                                                          | JAI OUBLIË MON MOT DE PASSE                                                                                                    | nis et                          |
|                                                                                                    |                                                                 |                                                                                                    | eurs                            |
|                                                                                                    |                                                                 | Pas encore de compte ? Pas encore licencié ?                                                                                                    |                                 |
| And I Real Property lies                                                                                                    |                                                                 | CRÉER UN COMPTE PRENDRE UNE LICENCE WEB                                                                                                    |                                 |
| And in case of the local division of the local division of the loc |                                                                 |                                                                                                    |                                 |
|                                                                                                    |                                                                 | Rechercher un club                                                                                                    |                                 |
| En poursuivant votre naviga                                                                                                    | tion sur ce site, vous acceptez l'utilisa<br>Définir vos préfér | tion de cookies pour mesurer l'audience et vous proposer des services et offres adaptés à vos ce<br>ences En savoir plus sur la politique de confidentialité de la FFT | ntres d'intérêt. Jaccepte       |
| 🔳 A H 🧮 🏦                                                                                                    | a e 🖇 🐺 i                                                       | 🖻 🕘 🚾 é 💻                                                                                                    | ② ᢞ ^ 네                         |

Pas de compte déjà créé ou Identifiant et Mot de passe oubliés : suivre la procédure en ligne pour créer un compte ou récupérer un mot de passe

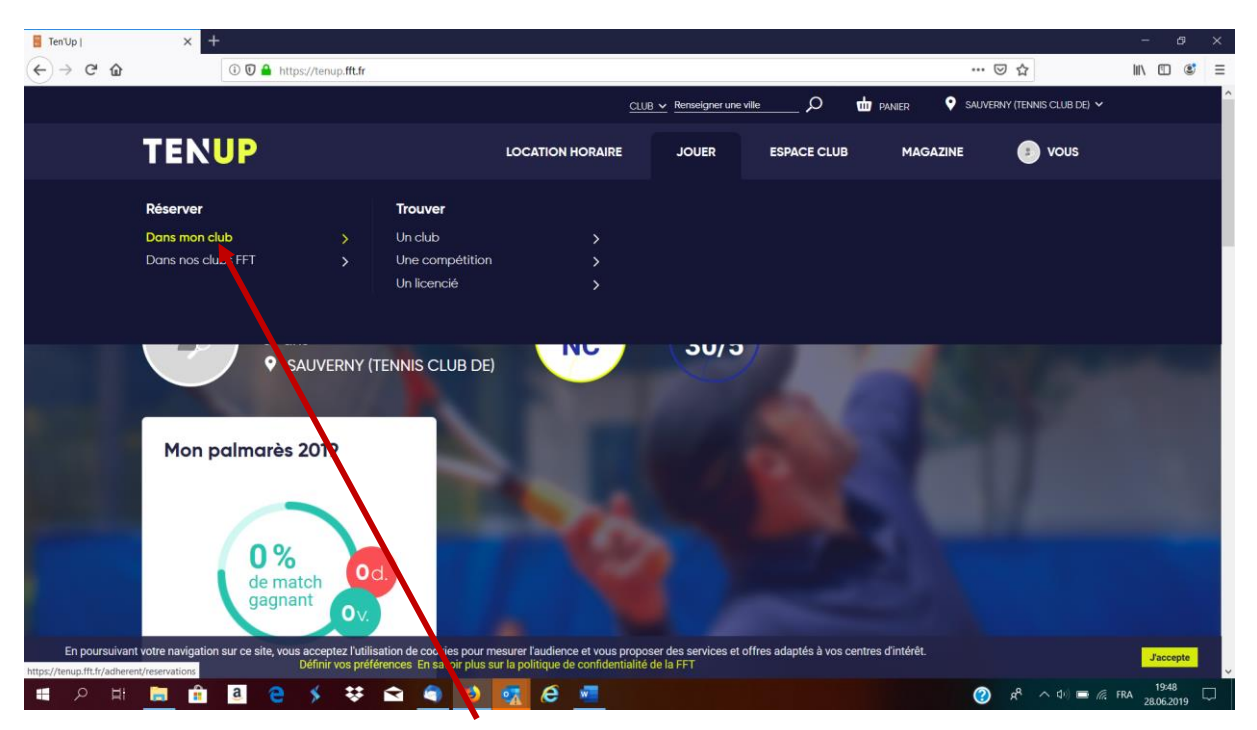

Après avoir saisi votre login et votre mot de passe, l'écran d'accueil TENUP s'affiche.

Passer la souris sur jouer > réserver > dans mon club et cliquer

| 🚪 Tableau de réservation   Ten'Up 🗙 | +                                                                                                    |                                                                  |                                              |                     |                  |                               | - ø ×      |
|-------------------------------------|----------------------------------------------------------------------------------------------------|------------------------------------------------------------------|----------------------------------------------|---------------------|------------------|-------------------------------|------------|
| ← → ♂ ☆                             | ③ ♥ ▲ https://tenup.fft.fr/adherent/reservations                                                            |                                                                  |                                              |                     |                  | ເ ☆                           | III\ ≞ 🛎 ≡ |
|                                     |                                                                                                    |                                                                  | LUB 🗸 Renseigner une ville                   | Q                   | 🖶 panier 🛛 오     | SAUVERNY (TENNIS CLUB DE) 🗸   | ^<br>      |
| TEN                                 | NUP                                                                                                    | LOCATION HORAIRE                                                 | JOUER                                        | ESPACE CLUB         | MAGAZINE         | e 💿 vous                      |            |
|                                     | VIE DE CLUB TABLEAU DE RÉSERVATION                                                                          |                                                                  |                                              |                     |                  |                               | A          |
| 1                                   | Aujourd'hui 📛                                                                                               | < Vendredi 28/06/19                                              | > Surface                                    | → Type              | _                |                               |            |
| 07:00                               | Court n <sup>e</sup> 2 Court n <sup>e</sup> 1                                                               |                                                                  |                                              |                     |                  | MES RÉSERVATIONS              |            |
| 09:00<br>10:00<br>11:00             | double des vieux<br>Animation                                                                               |                                                                  |                                              |                     |                  |                               |            |
| 12:00                               |                                                                                                    |                                                                  |                                              |                     |                  |                               |            |
| En poursuivant votre navigat        | ion sur ce site, vous acceptez l'utilisation de cookies ( our m<br>Définir vos préférences En savoi plus si | esurer l'audience et vous pro<br>ur la politique de confidential | poser des services et offre<br>ité de la FFT | es adaptés à vos ce | ntres d'intérêt. |                               | Jaccepte   |
| ा २ म 📄 🔒                           | i 🕘 e 🖇 🐺 🕿 🕥 赵                                                                                             | 🚮 é 🔳                                                            |                                              |                     |                  | (1) x <sup>q</sup> ^ 4) = (1) | FRA 19:52  |

Choissisez un jour avec les fléches < >

| C' ŵ                      | 00                    | https://tenup.fft.fr | (adherent/reserva  | tions/2019062 | 9               |                          |            |        | 🖂       | ☆                  |   |
|---------------------------|-----------------------|----------------------|--------------------|---------------|-----------------|--------------------------|------------|--------|---------|--------------------|---|
|                           |                       |                      |                    |               | -               | CLUB ~ Renseigner une vi | lleQ       | DANIER |         | (TENNIS CLUB DE) 🗸 | 4 |
| TI                        | ENUP                  |                      |                    | LO            | CATION HORAIRE  | JOJER                    | ESPACE CLU | 3 MAG  | AZINE   | 💿 vous             |   |
|                           | CUEIL VIE DE CI       | LUB TABLEAU DE F     | RÉSERVATION        |               |                 |                          |            |        |         |                    |   |
|                           |                       |                      | <u>Aujourd'hui</u> | · 🖽           | Samedi 29/06/19 | > Surface                | v Type     |        |         |                    |   |
|                           |                       | Court n°2            |                    | Court nº1     |                 |                          |            |        | MES RÉS | ERVATIONS          |   |
| 07                        | :00                   | ÷                    |                    | <b>.</b>      |                 |                          |            |        |         |                    |   |
| 08                        | :00                   |                      |                    | 07:00         |                 |                          |            |        |         |                    |   |
| 09                        | :00                   |                      |                    | 08:00         |                 |                          |            |        |         |                    |   |
| 10                        | :00                   |                      |                    | 09;00         |                 |                          |            |        |         |                    |   |
| 11                        | :00                   | 10:00                | RÉ                 | SERVER 💿      |                 |                          |            |        |         |                    |   |
| 12                        | :00                   | 11:00                |                    | 11:00         |                 |                          |            |        |         |                    |   |
| 13                        | :00                   | 12:00                |                    | 12:00         |                 |                          |            |        |         |                    |   |
| o fit fe in dhoront ironn | ation court add/oois/ | 10.00                | 1/1561708800       | 13:00         |                 |                          |            |        |         |                    |   |

puis cliquez sur la case correspondant au court et à l'heure voulue

Entrez le nom de la personne avec laquelle vous voulez réserver (commencer à taper le nom de famille ou le prénom et une liste de personnes va s'afficher automatiquement). Vous devez entrer une personne minimum.

Vous pouvez aussi réserver avec un invité si vous avez au préalable acheté des tickets de réservation auprès de notre trésorier (5€ le ticket vendu par carnet de 2 durant les permanences du club). Votre nombre de tickets restants se mettra à jour automatiquement.

| Réserver dans mon club | Ten'∪  × +                        |                                                                                                    | - @ ×     |
|------------------------|-----------------------------------|----------------------------------------------------------------------------------------------------|-----------|
| ← → ⊂ û                | 🛈 🕖 🔒 https://tenup.fft.fr/ad     | herent/reservations/20190629 \cdots 🗵 🔂                                                                                                    | II\ 🗉 📽 ≡ |
|                        |                                   | <u>CLUB v</u> Renseigner une ville 🖉 🖾 PANER 💡 SALVERNY (TENNIS CLUB DE) 🗸                                                                      |           |
|                        | TENUP                             |                                                                                                    |           |
|                        |                                   |                                                                                                    |           |
|                        | ACCOEIL VIE DE CLOB TABLEAU DE RE | Réservation X                                                                                                    |           |
|                        |                                   | Date Samedi 29 juin de 12h00 à 13h00 Court Court n°1 Pratique Tennis Surface Résine Type Extérieur Installation 01220_SAUVERNY MES RÉSERVATIONS |           |
|                        | Court n°2                         | Cotisation *                                                                                                    |           |
|                        | 07:00<br>08:00                    | Choix partenaire * dom                                                                                                    |           |
|                        | 09:00                             | Dominique MISSIAEN te réservation. Sélectionnez au minimum un partenaire.                                                                       |           |
|                        | 10:00<br>11:00                    |                                                                                                    |           |
|                        |                                   |                                                                                                    |           |
| ■ 2 H                  | 13:00                             |                                                                                                    | FRA 19:58 |

Cliquez ensuite sur réserver ..... et c'est fini, un email de confirmation vous sera envoyé ainsi qu'à la personne avec qui vous avez réservé.

## <u>Attention vous ne pouvez effectuer qu'une seule réservation à la fois, c'est-à-dire que vous devez</u> <u>attendre qu'un créneau réservé soit passé pour pouvoir en réserver un autre</u>

Pour annuler une réservation, il suffit de cliquer sur celle-ci et sur la corbeille qui apparaitra. Un email d'annulation vous sera envoyé ainsi qu'à la personne avec qui vous avez réservé.

En cas de problème n'hésitez pas à contacter D. Missiaen ou tout responsable dont vous trouvez la liste sur le site Web du club.

Pour le comité,

D. Missiaen

Le 28 juin 2019